胡斌B 2006-08-30 发表

| AR28/46系列路由器本地console登录方法 1.搭建配置环境                                                                                                    |
|----------------------------------------------------------------------------------------------------|
| 第一次安装使用Quidway系列路由器时,只能通过配置口(Console)进行配置。                                                                                                    |
| COM17<br>X,N,1 Consolet1<br>Consolet1<br>FOUTER                                                                                                    |
| 2.配置电缆连接                                                                                                    |
| 第一步:将配置电缆的DB-9(或DB-25)孔式插头接到要对路由器进行配置的微机或                                                                                                    |
| 终端的串口上。                                                                                                    |
| 第二步:将配置电缆的RJ-45一端连到路由器的配置口(Console)上。                                                                                                    |
| 3.设置微机或终端的参数                                                                                                    |
| 第一步:打开微机或终端。                                                                                                    |
| 如果使用微机进行配置,需要在微机上运行终端仿真程序,如Windows的超级终端。                                                                                                    |
| 第二步:设置终端参数。                                                                                                    |
|                                                                                                    |
| 收直波特率为9600,数据位为8,可俩仪短为无,停止位为1,流重拴耐为无,远拴终<br>端佐克为VT100                                                                                                    |
| ·斯切莫力VII00。<br>Windowe08招级效滞会物设置方注加下·                                                                                                    |
|                                                                                                    |
| (2)         在超级终端属性对话框中[连接时使用]一栏选择连接的串口。选择的串口应该与配置电缆接的串口一致。单击[配置]按钮。                                                                                                    |
| (3) 在串口的属性对话框中设置波特率为9600,数据位为8,奇偶校验为无,停止位<br>为1,流量控制为无。单击[确定]按钮。                                                                                                    |
| ② Qui devy - 経話経済端     □ ×       文件(2) 線線(2) 査希(2) 放入(2) 併送(2) 帮助(2)       ○ ※ ③ ③ ⑤ □ ⑤ □       廉性       ●       ●       ●       ●       ●       ●       ●       ●       ●       ●       ●       ●       ●       ●       ●       ●       ●       ●       ●       ●       ●       ●       ●       ●       ●       ●       ●       ●       ●       ●       ●       ●       ●       ●       ●       ●       ●       ●       ●       ●       ●       ●       ●       ●       ●       ●       ●       ●       ●       ●       ●       ●       ●       ●       ●       ●       ●       ●       ●       ●       ● |

(4) 在超级终端属性对话框中选择[设置]一项,进入下图所示的属性设置窗口。选择 终端仿真为VT100,单击[确定]按钮。

| E接到 伐置                               |                         |                 |  |
|--------------------------------------|-------------------------|-----------------|--|
| 功能键、箭头键和<br>() 终端键 (I)               | Ctrl 健用作<br>C Windows 键 | (III)           |  |
| 发送 Backspace )<br>「 <u>C</u> trl+H C | 離<br>Lel C Ctrl+H ,     | Space, Ct       |  |
| 终端仿真(E):                             |                         |                 |  |
| VT100                                | ▼ 终端设                   | 置(2)            |  |
| Telnet 终端标识<br>符 (E):                | VT100                   |                 |  |
| 反卷線冲区行数(B)                           | 500                     | #               |  |
| 匚 连接或断开时响                            | 龄三次(2)                  |                 |  |
|                                      | ASCII IB                | 设置 ( <u>C</u> ) |  |
|                                      |                         |                 |  |

## 4.路由器上电

\*

确认路由器与配置终端的连接正确,确认已经完成配置终端参数的设置后,即可对路 由器上电。随后路由器上出现自检内容。 系统启动过程如下: Starting at 0x1c00000...

\*\*\*\*\* \*

\* Quidway Series Routers Boot ROM, V9.07 \*

\*

\* \*\*\*\*\*

Copyright(C) 1997-2004 by HUAWEI TECH CO., LTD. Compiled at 18:10:29 , Oct 14 2004.

Testing memory...OK! 128M bytes SDRAM 32768k bytes flash memory Hardware Version is MTR 1.0 CPLD Version is CPLD 1.0

Press Ctrl-B to enter Boot Menu The current starting file is main application file--flash:/340-0106.bin!

The main application file is selfdecompressing.....

.....OK!

System is starting... Starting at 0x10000... User interface Con 0 is available. Press ENTER to get started. <Quidway> 启动完毕,回车,超级终端里显示<Quidway>字样。即可进行下一步的配置。